**Cédric Sonderegger** 9000 St.Gallen Skype: cedicedicedi

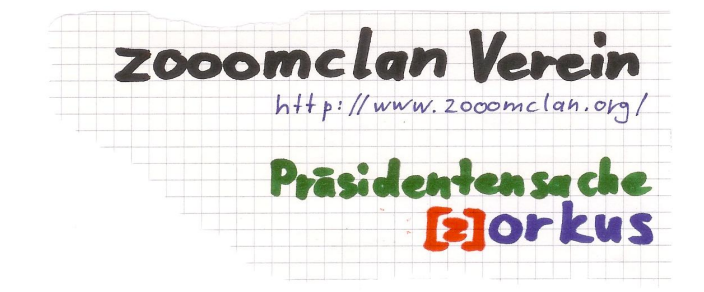

## Zorg IRC-Client Installationsanleitung

Der Zorg IRC-Channel läuft immer, und ist auch häufig belebt. Es kommt auch vor, dass mitten in der Nacht Betrieb herrscht; sei es weil die Schichtarbeiter noch auf sind, die Studenten spät heimgekommen sind, oder die Auslandaufenthalter gerade Tag haben. Wenn das Forum von www.zorg.ch tot aussieht, dann ist das, weil die ganze Aktivität im Chat stattfindet. Höchste Zeit also, dass du dir einen Client installierst. Das geht 5 Minuten und funktioniert so...

Zuerst lädst du dir das Programm **X-Chat 2** von hier runter: <u>http://www.silverex.org/download/</u>

(Inoffizieller Windows-Build, weil die offizielle eine 30 Day-Trial ist)

Falls das nicht geht, haben wir selber eine Version parat: <u>http://www.cedi.ch/zorg/xchat-2.8.6-2.exe</u>

Dann installierst und startest du es, was dich zu folgenden Fenstern führt. Hier machst du die entsprechenden Einstellungen.

| 💥 XChat: Netz                                                                                            | zwerkliste            | ×                                     |                                                                                                    |  |
|----------------------------------------------------------------------------------------------------|-----------------------|---------------------------------------|----------------------------------------------------------------------------------------------------|--|
| Benutzer-Info                                                                                            | rmation               |                                       |                                                                                                    |  |
| <u>N</u> ickname:                                                                                        | cedi                  |                                       | Dein Nickname                                                                                                    |  |
| Zweite Wahl:                                                                                             | medi                  |                                       | Falls schon jemand anderes so heisst, wird die Zweite Wahl                                                                               |  |
| Dritte Wahl:                                                                                             | pedi                  |                                       |                                                                                                    |  |
| Ben <u>u</u> tzer:                                                                                       | kredi                 |                                       | genommen                                                                                                    |  |
| Wahrer Name:                                                                                             | fledi                 |                                       |                                                                                                    |  |
| Netzwerke                                                                                                |                       |                                       |                                                                                                    |  |
| 2600net<br>AccessIRC<br>AfterNET<br>Aitvaras<br>AmigaNet<br>ARCNet<br>AstroLink<br>AustNet<br>Keine Net: | zwerkliste beim Start | ▲dd<br>Remove<br>Editiere<br>Sortiere | Erstelle ein neues "Netzwerk"<br>mit Add. Taufe es<br><b>aaa ZORG</b> damit es schön<br>zuoberst in der Liste steht.<br>Dann Editiere es |  |

|                                                                 | 💥 XChat: Editiere aaa a                | ZORG                       | ×            |  |
|-----------------------------------------------------------------|----------------------------------------|----------------------------|--------------|--|
| Als Sonvor trägst du oin:                                       | Server für aaa ZORG                    |                            |              |  |
| irc.zooomclan.org                                               | irc.zooomclan.org                      |                            | Add -        |  |
| Achte auf die drei o's!                                         |                                        |                            | Remove       |  |
|                                                                 |                                        |                            | Editieren    |  |
|                                                                 | 🗹 Nur mit dem angegel                  | benen Server verbinden     |              |  |
| Hier Häkchen machen                                             | Deine Details                          |                            |              |  |
| Hier Hukehen Hidehelt                                           | Globale Benutzerinformationen benutzen |                            |              |  |
|                                                                 | Verbinde                               |                            |              |  |
|                                                                 | ✓ Automatisches Verbi                  | nden mit diesem Netzwerk l | beim Start   |  |
|                                                                 | Bypass proxy server                    |                            |              |  |
|                                                                 | SSL für alle Server d                  | ieses Netzes benutzen      |              |  |
| Der Channel heisst:                                             | Ungültiges SSL-Zertil                  | fikat akzeptieren          |              |  |
| #zooomclan                                                      | Eavorite channels:                     | #zooomclan                 |              |  |
|                                                                 | Verbindungskommando:                   |                            |              |  |
|                                                                 | NickServ-Passwort:                     |                            |              |  |
| letzt machst du dieses Fenster zu und                           | Server-Passwort:                       |                            |              |  |
| klickst im vorigen auf " <b>Verbinde</b> ", und                 | Zeichensatz:                           | IRC (Latin/Unicode Hybrid  | d) 🗸         |  |
| schon siehst du ungefähr das untere Bild.<br>Du bist jetzt drin |                                        |                            | Sclose Close |  |

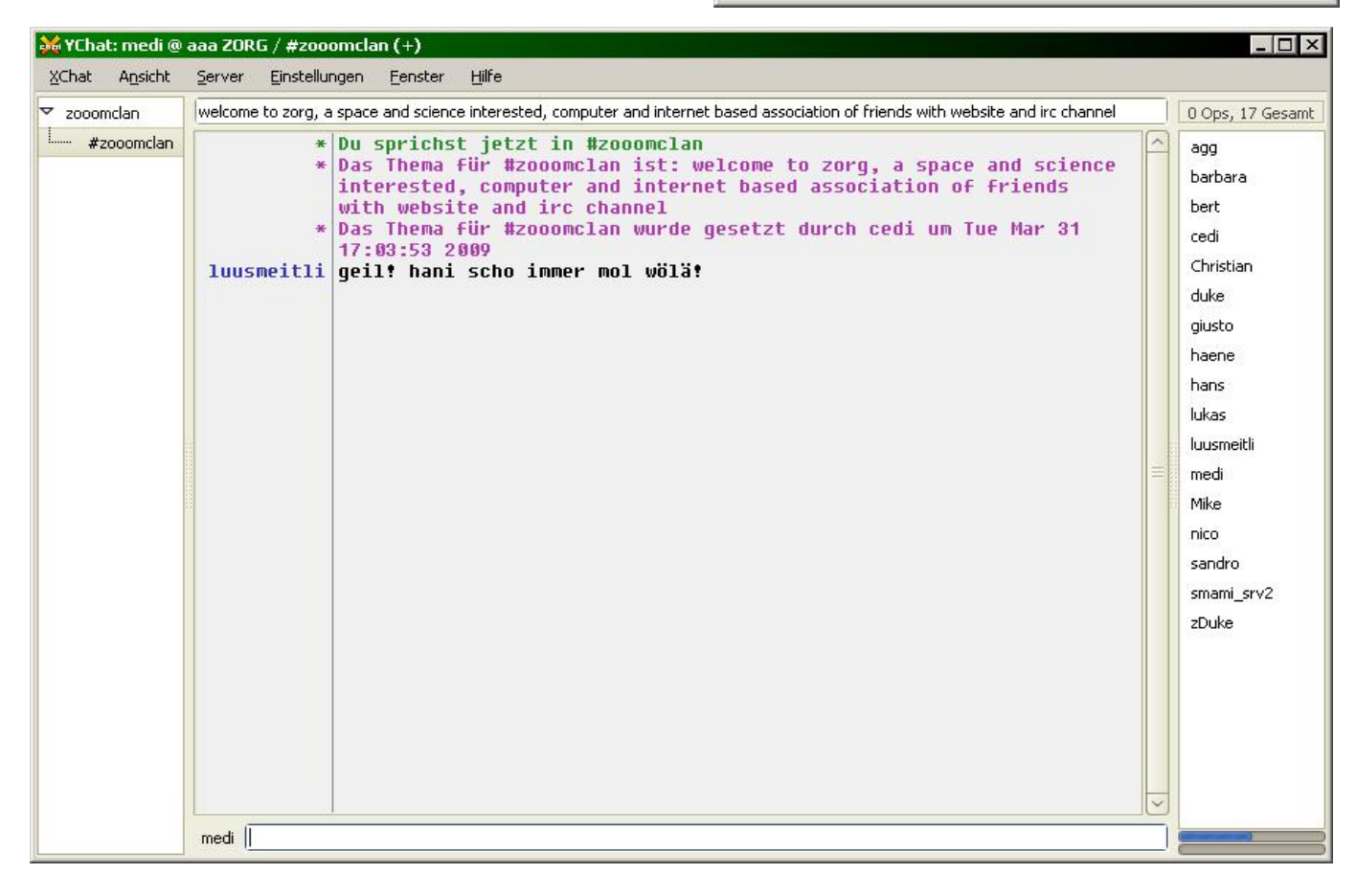

Weitere Fragen beantworten wir gerne im Chat...

Bis dann, Gruss Cédi